# MANUAL DEL PROGRAMA COLEGIOS PROFESOR

## (1) INSTRUCCIONES PARA EL PROFESOR TUTOR O ESPECIALISTA.

- 1.1.- Introducción de calificaciones y medidas.
- **1.2.-** Introducción de observaciones.
- 1.3.- Introducción de faltas de asistencia de alumnos.
- 1.4.- Otras funcionalidades del programa.

CENTRO EDUCATIVO

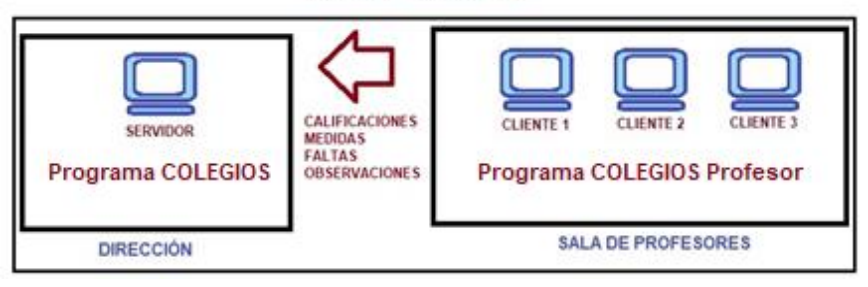

Imagen1: Programa COLEGIOS Profesor. Esquema comunicación

## (1) INSTRUCCIONES PARA EL PROFESOR TUTOR (y especialistas si se habilita la opción).

Dependiendo de los permisos de evaluación asignados en el programa COLEGIOS fijado como puesto principal o servidor, los perfiles de profesores que podrán usar el programa COLEGIOS Profesor son tutores y/o Especialistas, esto es, los profesores de las áreas de música, educación física, religión o valores, e idiomas, también si el área se imparte en bilingüe.

### 1.1.- Introducción de calificaciones y medidas:

El acceso a la introducción de calificaciones está desde la opción de menú "Evaluación->Primaria->Calificación de materias" o desde el botón EVALUACIÓN:

| 🔒 Colegios       |                               |                       |                          |             |               |       |
|------------------|-------------------------------|-----------------------|--------------------------|-------------|---------------|-------|
| <u>A</u> lumnado | <u>E</u> valuación E <u>s</u> | tadisticas <u>C</u> e | ntro C <u>o</u> pia de s | eguridad SA | A <u>L</u> IR |       |
| Alumnos          | Listados                      | Evaluación            | Observaciones            | Faltas      | Actualizar    | SALIR |
|                  |                               |                       | ₹ <u>₹</u>               |             | ()            | •     |

Imagen2: Menú y botones del programa.

Aparecerá la ventana de introducción de información. Son tres pasos los que hay que realizar:

| 1. Identificación. | 2 Carga de datos. | 3Grabar.     |
|--------------------|-------------------|--------------|
| (1) IDENTIFICARME  | (2) CARGAR DATOS  | 💾 (3) GRABAR |

**<u>1.-</u> Identificación:** Se pide el DNI del tutor del grupo (persona que va a introducir los datos). Sólo pueden introducir datos los TUTORES de grupo. Si al introducir el DNI la identificación fuera errónea posiblemente el dato (DNI) está mal registrado en el programa COLEGIOS.

**<u>2.- Carga de datos</u>:** Una vez autenticados, aparece seleccionado el GRUPO del cual se es tutor. Se selecciona la evaluación deseada a calificar y procedemos a poner notas con los botones al efecto:

| TUTORES: Introducción de calificaciones                                    |        |        |       |           |                    |                |             |                |       |       |    | - 🗆 X                                                                      |  |  |
|----------------------------------------------------------------------------|--------|--------|-------|-----------|--------------------|----------------|-------------|----------------|-------|-------|----|----------------------------------------------------------------------------|--|--|
| (1) IDENTIFICARME     Fecha evaluación       20/12/2017                    | Curso  | o acad | démio | co 20     | 17/20              | 18             | Gi<br>Ev    | rupo<br>/aluac | ión 1 | P6A \ | *  | 🔮 (2) CARGAR DATOS 📙 (3) GRABAR                                            |  |  |
| CALIFICAR áreas     CA                                                     | LIFICA | R me   | didas | ;         |                    |                |             |                |       |       |    | O Ver EA (PLAS-MUS)                                                        |  |  |
| ) CALIFICAR Ed.Plástica y música 🔿 Ver Calificaciones, medidas y promoción |        |        |       |           |                    |                |             |                |       |       |    |                                                                            |  |  |
| IMPRIMIR<br>BORRAR DATO BORRAR CALIFICACIONES                              | 1      | 2      | 3     | 4<br>Tuto | 5<br>r auto<br>Gru | oriza<br>po: P | do: G<br>6A | 7<br>GAVE      | 8     | 9     | 10 | Tutor identificado correctamente<br>Descarga correcta del archivo de notas |  |  |
| Alumnado                                                                   | CN     | CS     | EA    | EF        | LC                 | 1ºID           | 2⁰D         | MA             | RE    | VAL   | ^  |                                                                            |  |  |
| ALVAREZ                                                                    | 6      | 8      | 7     | 6         | 7                  | 6              | **          | 7              | 6     | **    |    |                                                                            |  |  |
| BARBERO                                                                    | ELDA S | ELEC   | CION  | ADA       | П                  | 5              | **          | 7              | 7     | **    |    |                                                                            |  |  |
| BARRIO                                                                     | 8      | 8      | 7     | 8         | $\sim$             | 9              | **          | 8              | 9     | **    |    |                                                                            |  |  |
| CARBALLO                                                                   | 2      | 5      | 5     | 3         | 6                  | -3-            | **          | 2              | 7     | **    |    |                                                                            |  |  |

Las notas que se introducen se dividen en:

- **ÁREAS** (imagen superior).
- MEDIDAS:

| <ul> <li>○ CALIFICAR áreas</li> <li>○ CALIFICAR Ed.Plástica y música</li> </ul> | LIFIC | AR me | <mark>edida</mark> | <mark>s</mark> |      |       |       |     |     |     |   | <ul> <li>Ver EA (PLAS-MUS)</li> <li>Ver Calificaciones, medidas y promoción</li> </ul>                         |
|---------------------------------------------------------------------------------|-------|-------|--------------------|----------------|------|-------|-------|-----|-----|-----|---|----------------------------------------------------------------------------------------------------|
| IMPRIMIR                                                                        | Tute  | or au | RE<br>toriz        | Aado           | CS   |       | DEZ   |     |     |     |   | Tutor identificado correctamente<br>Tutor identificado correctamente<br>Descarga correcta del archivo de notas |
| BORRAR DATO BORRAR CALIFICACIONES                                               |       |       | 0                  | Grup           | o: P | 6A    |       |     |     |     |   |                                                                                                    |
| Alumnado                                                                        | CNM   | CSM   | EAM                | EFM            | LCM  | 1ºI/M | 2°I/M | МАМ | REM | VAM | ^ |                                                                                                    |
| ► ALVAREZ                                                                       | RE    | ļ     |                    |                |      |       | **    |     |     | **  |   |                                                                                                    |
| BARBERO                                                                         |       |       | RE                 |                | ACS  | ;     | **    |     |     | **  |   |                                                                                                    |
| BARRIO                                                                          |       |       |                    |                |      |       | **    |     |     | **  |   |                                                                                                    |

- Educación PLÁSTICA y MÚSICA:

| ○ CALIFICAR áreas                        | O CALIFICAR med  | lidas                                |                      | Ver EA (PLAS-MUS)                                                                                              |
|------------------------------------------|------------------|--------------------------------------|----------------------|----------------------------------------------------------------------------------------------------|
| CALIFICAR Ed.Plástica y música           |                  |                                      |                      | 🔿 Ver Calificaciones, medidas y promoción                                                                      |
| IMPRIMIR<br>BORRAR DATO BORRAR CALIFICAC | 12<br>Tutor auto | 3 4 5<br>prizado: FERI<br>Grupo: P6/ | 6 7 8 9 10<br>IÁNDEZ | Tutor identificado correctamente<br>Tutor identificado correctamente<br>Descarga correcta del archivo de notas |
| Alumnado                                 | EP MU            | ^                                    |                      |                                                                                                    |
| ALVAREZ                                  |                  | _                                    |                      |                                                                                                    |
| BARBERO                                  |                  |                                      |                      |                                                                                                    |
| BARRIO                                   | 5                |                                      |                      |                                                                                                    |
| CARBALLO                                 |                  |                                      |                      |                                                                                                    |

Al profesor tutor también le aparecerá la posibilidad de calificar la promoción del alumno si se trata de la evaluación final:

| TUTORES: Introducción de calificaciones                                         |                                                    |     |    |        |    |      |                 |            |          |          |   | - 🗆 ×                                 |
|---------------------------------------------------------------------------------|----------------------------------------------------|-----|----|--------|----|------|-----------------|------------|----------|----------|---|---------------------------------------|
| (1) IDENTIFICARME Fecha evaluación 15                                           | j/06/20                                            | 20  | 20 | 19/202 | !0 |      | Grupo<br>Evalua | )<br>ación | P6A<br>F | A-TUT →  | 3 | (2) CARGAR DATOS                      |
| O CALIFICAR áreas O CALIFICAR medidas ● CALIFICAR PROMOCIÓN O Ver EA (PLAS-MUS) |                                                    |     |    |        |    |      |                 |            |          |          |   |                                       |
| CALIFICAR Ed.Plástica y música     O Ver Calificaciones, medidas y promoción    |                                                    |     |    |        |    |      |                 |            |          |          |   |                                       |
| IMPRIMR BOLETÍN<br>IMPRIMIR<br>TU                                               | IMPRIMR BOLETÍN     Tutor autorizado: MARÍA AMPARO |     |    |        |    |      |                 |            |          |          |   |                                       |
| BORRAR DATO BORRAR CALIFICACIONES                                               |                                                    |     |    |        | M  | Р    | O               |            |          |          |   | · · · · · · · · · · · · · · · · · · · |
| Alumnado                                                                        | CN                                                 | CS. | EA | EF     | LC | 1ºID | 2ºID            | MA         | RE       | VAL PROM | ^ |                                       |
| ABDI, ALEXANDRA                                                                 | 6                                                  | 6   | 6  |        |    |      | **              |            | **       |          |   |                                       |

**<u>3.- Grabar</u>:** Una vez introducida la información requerida, este botón graba la información en el programa y lo remite a un servidor externo para su posterior incorporación al programa COLEGIOS principal por el equipo directivo del centro.

#### NOTAS:

El botón IMPRIMR saca una relación de alumnos de ese grupo con sus calificaciones.

El botón borrar dato borra la calificación de una casilla. El botón "Borrar calificaciones" borra todas las calificaciones de una línea, es decir, de un alumno.

La opción "Ver calificaciones, medidas y promoción" permite consultar (no modificar) todos los valores calificados, aparecen de forma conjunta en pantalla:

| TUTORES: Introducción de calificaciones                         |        |        |       |        |             |                |                     |               |      |     |        |       |              |                       |                                    |                                            |                                      |                                     |                                        | -                                      |                         |              | × |
|-----------------------------------------------------------------|--------|--------|-------|--------|-------------|----------------|---------------------|---------------|------|-----|--------|-------|--------------|-----------------------|------------------------------------|--------------------------------------------|--------------------------------------|-------------------------------------|----------------------------------------|----------------------------------------|-------------------------|--------------|---|
| (1) IDENTIFICARME         Fecha evaluación           20/12/2017 | Curs   | io aca | démi  | co 201 | 7/20        | 18             | G<br>E <sup>1</sup> | rupo<br>valua | ción | P6A | ~<br>~ |       | (2) C/       | ARGAF                 | R DAT(                             | os                                         | H                                    | (3) G                               | RABAI                                  | R                                      | 6                       | SALIF        | 2 |
| ◯ CALIFICAR áreas ◯ CA                                          | LIFICA | AR me  | edida | S      |             |                |                     |               |      |     |        |       | 0            | Ver E#                | A (PLA                             | AS-MU                                      | S)                                   |                                     |                                        |                                        |                         |              |   |
| CALIFICAR Ed.Plástica y música                                  |        |        |       |        |             |                |                     |               |      |     |        |       |              |                       |                                    |                                            |                                      |                                     |                                        |                                        |                         |              |   |
| IMPRIMIR<br>BORRAR DATO BORRAR CALIFICACIONES                   |        | ı      | Futor | auto   | riza<br>Gru | do: F<br>po: F | ERN<br>26A          | IÁNE          | )EZ  |     |        |       | No s<br>No s | e encu<br>e encu<br>N | Tul<br>Jentra<br>Jentra<br>Iotas e | tor iden<br>el archi<br>el archi<br>mviada | tificad<br>vo de<br>vo de<br>s corre | o corre<br>notas<br>notas<br>ectame | ctamer<br>de P64<br>de P64<br>nte al s | nte<br>k, no se<br>k, no se<br>servido | e desca<br>e desca<br>r | arga<br>arga |   |
| Alumnado                                                        | CN     | CNM    | CS    | CSM    | EA          | EAM            | EF                  | EFM           | LC   | LCM | 1°ID   | 1°I/M | 2⁰ID         | 2°I/M                 | MA                                 | MAM                                        | RE                                   | REM                                 | VAL                                    | VAM                                    | OBJ                     | PRON         | ^ |
| ALVAREZ                                                         | 6      | RE     | 8     |        | 7           |                | 6                   |               | 7    |     | 6      |       | **           | **                    | 7                                  |                                            | 6                                    |                                     | **                                     | **                                     |                         | Ρ            |   |
| BARBERO                                                         | 7      |        | 5     |        | 2           | RE             | 5                   |               | 7    | ACS | 5      |       | **           | **                    | 7                                  |                                            | 7                                    |                                     | **                                     | **                                     |                         | Ρ            |   |
| BARRIO                                                          | 8      |        | 8     |        | 7           |                | 8                   |               | 10   |     | 9      |       | **           | **                    | 8                                  |                                            | 9                                    |                                     | **                                     | **                                     |                         | Ρ            |   |
| CARBALLO                                                        | 2      | RE     | 5     | RF     | 5           | RF             | 3                   | RF            | 6    | RF  | 3      | RF    | **           | **                    | 2                                  | RF                                         | 7                                    |                                     | **                                     | **                                     |                         | Р            |   |

#### 1.2.- Introducción de observaciones:

El acceso a la introducción de observaciones está desde la opción de menú "Evaluación->Primaria->Introducción de observaciones" o desde el botón OBSERVACIONES:

| Colegios         |                                 |                    |                            |            |               |       |
|------------------|---------------------------------|--------------------|----------------------------|------------|---------------|-------|
| <u>A</u> lumnado | <u>E</u> valuación E <u>s</u> t | adisticas <u>C</u> | entro C <u>o</u> pia de se | guridad S/ | A <u>L</u> IR |       |
| Alumnos          | Listados                        | Evaluación         | Observaciones              | Faltas     | Actualizar    | SALIR |

Como para calificaciones y medidas, los pasos que hay que realizar son 3: Identificación, Cargar datos y Guardar:

| TUTORES: Introducción de observa | aciones de los alumnos evaluados | - 🗆 X                                         |
|----------------------------------|----------------------------------|-----------------------------------------------|
| 3 (1) IDENTIFICARME              | Curso académico 2017/2018        | Grupo 🥥 (2) CARGAR DATOS 🔡 (3) GRABAR 🕀 SALIR |
|                                  |                                  | Evaluación                                    |
| Fecha de evaluación:             |                                  | · · · · · · · · · · · · · · · · · · ·         |
|                                  |                                  |                                               |
| 😸 BORRAR DATO                    |                                  | v                                             |
| Alumnada                         | Observaciones                    | OBSERVACIONES (número máximo: 4)              |
| Alumilauo                        | 1º 2º 3º 4º                      | ASIGNAR OBSERVACIONES Borrar selección        |
|                                  |                                  | Cod Texto A                                   |
|                                  |                                  |                                               |

**1.- Identificación**: Mismas consideraciones que para calificaciones.

**2.- Cargar datos:** La peculiaridad es que no se podrán introducir observaciones si ningún alumno del grupo ha sido calificado previamente. En este caso aparecerá en mensaje:

| Colegios                                                  |  |
|-----------------------------------------------------------|--|
| No hay calificaciones de ese grupo: no se puede continuar |  |
| OK                                                        |  |

**3.- Guardar:** Mismas consideraciones que para calificaciones. En la pantalla de introducción de observaciones, proceder de la siguiente manera (pasos 1 y 2):

| Fecha evaluación                                                      | Curso aca          | démico 2017/20                                                                                                 | 118                 |                                                                                                    |                                                                                                    | -                                                                                                    | T C                     |         |
|-----------------------------------------------------------------------|--------------------|----------------------------------------------------------------------------------------------------|---------------------|----------------------------------------------------------------------------------------------------|----------------------------------------------------------------------------------------------------|----------------------------------------------------------------------------------------------------|-------------------------|---------|
| 18/12/2017 ~                                                          | ● P1 ○ P2 ○        | P3 O P4 O                                                                                                    | P5 O P6             | Grupo<br>Evaluación                                                                                       | P1A ∨<br>1 ∨                                                                                               | CARGAR<br>ALUMNOS                                                                                                    |                         |         |
| TUTORES: Introducci                                                   | ón de observacione | s de los alumnos d                                                                                             | evaluados           |                                                                                                    |                                                                                                    |                                                                                                    |                         |         |
| ℜ (1) IDENTIFICARME                                                   | Curso a            | cadémico 2018/20                                                                                               | 019                 | Grupo P1E<br>Evaluación 1                                                                                 | •                                                                                                    | 🥝 (2) CARGAR DATOS                                                                                                    | (3) GRABAR              | 💽 SALIR |
| Fecha de evaluación: 6.09.0                                           | 1018               |                                                                                                    |                     |                                                                                                    |                                                                                                    | Tutor identific                                                                                                    | cado correctamente      |         |
| MPRIMIR<br>BORRAR DATO                                                | l utor auto        | rizado: MARIA D<br>Gru                                                                                         | OOLORES<br>apo: P1B | (2) PRE SI                                                                                                | ONAR ASIGN                                                                                                 | Descarga correcta de                                                                                                    | el archivo con observac | iones   |
| MPRIMIR<br>BORRAR DATO<br>Akumpa                                      | l utor auto        | Observaciones                                                                                                  | OOLORES<br>upo: P1B |                                                                                                    | ONAR ASIGN                                                                                                 | Descarga correcta de<br>IAR OBSERVACIONES<br>nero máximo: 4 )<br>Borrar selec                                                                                                    | el archivo con observac | iones   |
| IMPRIMIR     BORRAR DATO     Akumna     FADRIK     GABARRE     GALVIS | l utor auto        | Observaciones         4 <sup>1</sup> 1 <sup>1</sup> 2 <sup>2</sup> 3 <sup>2</sup> 4 <sup>1</sup> 02         04 | DOLORES<br>apo: P1B | (2) PRE SI<br>OBCACIO<br>CASIGNAR OB<br>DO<br>D1 La califica<br>12 Acude fre                              | ONAR ASIGN<br>NES (núr<br>SERVACIONES                                                                      | Descarga correcta de<br>IAR OBSERVACIONES<br>netro máximo: 4 )<br>Borrar selec<br>Texto<br>ce, incluida en Conocimie<br>a la clase e in material                                                       | el archivo con observac | iones   |
| MAPPEMAR  BORRAR DATO  FADRAK GABARRE GALVIS GALLEGO GARCIA HANIM     | l utor auto        | Observaciones<br>1 <sup>2</sup> 2 <sup>2</sup> 3 <sup>2</sup> 4 <sup>2</sup><br>02 04                          | DOLORES<br>upo: P1B | (2) PRESI<br>OBCACIO<br>ASIGIAR OB<br>Od<br>11 La califica<br>12 Acudo fre<br>03 Confrecu<br>04 Supera el | ONAR ASIGN<br>NES (núr<br>SERVACIONES<br>ción de Scient<br>Contemente<br>encla trae sus<br>ciclo con los o | Descarga correcta de<br>IAR OBSERVACIONE S<br>mero máximo: 4 )<br>Borrar selec<br>Texto<br>tex, incluida en Conocimie<br>a la ciese ini materiul<br>tareas sin hacer o sin to<br>objetivos minimos en: | el archivo con observac | sones   |

## 1.3.- Introducción de faltas de asistencia de alumnos.

\_

El acceso a la introducción de calificaciones está desde la opción de menú "Evaluación->Faltas de asistencia" o desde el botón FALTAS:

| Colegios | Svaluación Ect | adicticas Co | entro Conia da | convided SA |            |          |
|----------|----------------|--------------|----------------|-------------|------------|----------|
| Alumnaa  |                | Evolucción   | Observasiones  | Eeltee      | Actualizar |          |
| Riumios  |                |              |                |             |            | SALIR    |
|          |                |              | 1              |             | 2          | <b>P</b> |

De nuevo, los pasos que hay que realizar son 3: Identificación, Cargar datos y Grabar:

| TUTORES: Introducción de faltas del alumno                                                                                                    |   |                                         |                       |                                   |             |                                                                                                    |                                    |                   |            |                       |                     | -      |                                  | ×        |  |  |
|----------------------------------------------------------------------------------------------------|---|-----------------------------------------|-----------------------|-----------------------------------|-------------|----------------------------------------------------------------------------------------------------|------------------------------------|-------------------|------------|-----------------------|---------------------|--------|----------------------------------|----------|--|--|
| Representation autorizado: FERNANDO PÉREZ GONZÁLEZ<br>Grupo: P1A                                                                                |   |                                         |                       |                                   |             | Contraction of the second second seco | (2) CARGAR DATOS (3) GRABAR (5) SA |                   |            |                       |                     |        |                                  | R        |  |  |
|                                                                                                    |   |                                         |                       |                                   |             | 140.56                                                                                                    | encoenti                           |                   |            |                       | IM, 110 8           | e dest | aiya                             |          |  |  |
| Alumno                                                                                                    | ^ | SEP                                     | ост                   | NOV                               | DIC         | ENE                                                                                                    | FEB                                | MAF               |            | R MA                  | Y JI                | UN     |                                  |          |  |  |
| ASTOBIZA                                                                                                    |   | A //                                    | 0040                  |                                   |             |                                                                                                    | L                                  | M                 | Mi         | JV                    | S                   | D      |                                  |          |  |  |
| AYALA<br>BUENO                                                                                                    |   | Ano:<br>Mes                             | 2018                  | BRE                               |             |                                                                                                    | 1                                  | 2                 | 3          | 4 5                   | 6                   | 7      |                                  |          |  |  |
| BUENO                                                                                                    |   | AUSEN                                   | ICIA/RET              | RASO                              | _           |                                                                                                    |                                    | -                 | 40         |                       | 40                  |        |                                  |          |  |  |
| DE VEGA<br>GUTIÉRREZ                                                                                                    |   | Tode                                    | el día                | (1)                               |             |                                                                                                    | 8                                  | 9                 | 10 1       | 1112                  | 13                  | 14     |                                  |          |  |  |
| LEZCANO                                                                                                    |   | O Med                                   | io dia (Ma            | añana)                            | (2)         |                                                                                                    | 15                                 | 16                | 17 1       | 8 19                  | 20                  | 21     |                                  |          |  |  |
| MARTINEZ                                                                                                    |   | ⊖ Med                                   | io dia (Ta            | rde)                              | (3)         |                                                                                                    | 22                                 | 23                | 24 2       | 25 26                 | 27                  | 28     |                                  |          |  |  |
|                                                                                                    |   | O Reu                                   | aso                   |                                   |             |                                                                                                    | 29                                 | 30                | 31         |                       |                     |        |                                  |          |  |  |
|                                                                                                    |   |                                         |                       |                                   |             |                                                                                                    |                                    |                   |            |                       |                     |        |                                  |          |  |  |
|                                                                                                    |   | Fecha J                                 | ustificada            | Periodo                           | Observa     | ciones                                                                                                    |                                    |                   |            |                       |                     |        |                                  | ^        |  |  |
|                                                                                                    |   |                                         |                       |                                   |             |                                                                                                    |                                    |                   |            |                       |                     |        |                                  |          |  |  |
|                                                                                                    |   |                                         |                       |                                   |             |                                                                                                    |                                    |                   |            |                       |                     |        |                                  |          |  |  |
| NO H                                                                                                    |   |                                         |                       |                                   |             |                                                                                                    |                                    | AY FALTAS         |            |                       |                     |        |                                  |          |  |  |
|                                                                                                    |   |                                         |                       |                                   |             |                                                                                                    |                                    |                   |            |                       |                     |        |                                  |          |  |  |
|                                                                                                    |   |                                         |                       |                                   |             |                                                                                                    |                                    |                   |            |                       |                     |        |                                  |          |  |  |
|                                                                                                    |   |                                         |                       |                                   |             |                                                                                                    |                                    |                   |            |                       |                     |        |                                  | ~        |  |  |
|                                                                                                    | ~ | ALU                                     | JMNO: AI              | INAEZ,                            | SAMUEL      |                                                                                                    |                                    |                   |            |                       |                     |        |                                  |          |  |  |
| Listados de faltas:                                                                                                    |   |                                         |                       |                                   |             |                                                                                                    |                                    |                   |            |                       |                     |        |                                  |          |  |  |
| DE ALUMNO<br>(con fechas)<br>(Total todo el<br>curso)<br>NO<br>JUSTIFICADAS<br>(Total todo el<br>curso)<br>NO<br>JUSTIFICADAS<br>(Total todo el | s | NO<br>JUSTIFICADAS<br>(Total en el MES) | JUSTI<br>(En el<br>fe | NO<br>FICADAS<br>MES con<br>chas) | PO<br>(TOT) | R GRUPO<br>FAL CURSO)                                                                                                    | DE<br>(TO                          | UN GRU<br>DTAL ME | IPO<br>ES) | POR GI<br>MES<br>fech | RUPO<br>(por<br>as) |        | DE UN GRU<br>TODAS (p<br>fechas) | PO<br>or |  |  |

**1.- Identificación**: Mismas consideraciones que para calificaciones.

**2.- Cargar datos:** Se cargan las faltas para ese grupo y curso académico (todas). Hay que destacar que el tratamiento de la información de faltas de asistencia del alumnado se realiza por curso académico y grupo, no por evaluación y grupo como las notas, medidas y observaciones

3.- Grabar: Mismas consideraciones que para calificaciones.

### 1.4.- Otras funcionalidades del programa como CLIENTE.

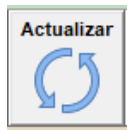

- El botón de "Actualizar" actualiza el programa COLEGIOS Profesor a su última versión.

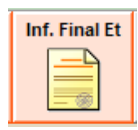

- El documento de los manuales denominado "Informe fin de etapa" detalla el uso de esta funcionalidad añadida también para los clientes.

-"Evaluación->estadística de evaluación": Sábana de evaluación y comparativa entre evaluaciones:

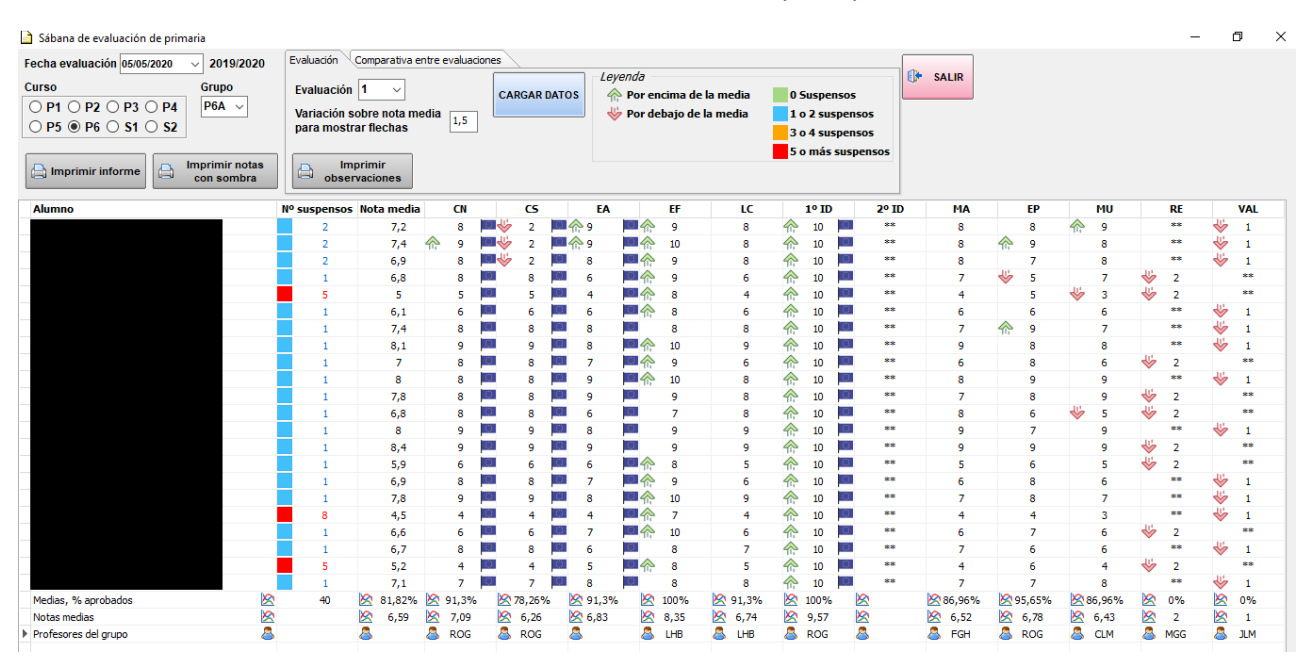

#### La comparativa entre primera evaluación y la evaluación Final:

| Fecha evaluación 13/05/2020 🗸 2019/20                                                                                                    | 20 Evaluación Compara | tiva entre e                                                    | valuacior | nes 🔪 |        |                          |          |         |         |                                                                        |          |                  |      |      |          |          |         |       |
|----------------------------------------------------------------------------------------------------|-----------------------|-----------------------------------------------------------------|-----------|-------|--------|--------------------------|----------|---------|---------|------------------------------------------------------------------------|----------|------------------|------|------|----------|----------|---------|-------|
| Curso         Grupo           ○ P1 ○ P2 ○ P3 ○ P4         P6A ✓           ○ P5 ⑨ P6 ○ S1 ○ S2         P6A ✓           □ Imprimir informe         □ Imprimir informe | Comparar evalua<br>1  | Comparar evaluaciones<br>1 v y F v<br>Imprimir<br>observaciones |           |       | GAR DA |                          | Leyenda  |         |         | 0 Suspensos<br>1 o 2 suspensos<br>3 o 4 suspensos<br>5 o más suspensos |          | is<br>is<br>nsos | SALI | R    |          |          |         |       |
| Alumno                                                                                                    | Variación suspensos   | PROM                                                            | CN        |       | cs     |                          | FA       | EF      | LC      |                                                                        | 1º ID    | 2º ID            |      | MA   | EP       | MU       | RE      | VA    |
|                                                                                                    | 2                     | 4                                                               | ► 10      |       | 10     | 10                       |          | -       |         | 4                                                                      | , 0      | **               |      | 10   | ₩        | ₩        |         |       |
|                                                                                                    | 2                     | 4                                                               | 10        |       | 10     | 10                       | - ÷      |         | ♠ 10    | - W                                                                    | , 0      | **               |      | 10   | w.       | ÷.       |         | ÷.    |
|                                                                                                    | 2                     | 4                                                               | > 10      |       | 10     | 10                       | 🗆 🕹      |         | ♠ 10    | - U                                                                    | -        | **               |      | 10   | ÷.       | w.       |         | J.    |
|                                                                                                    | 1                     | 4                                                               | 10        |       | 10     | 10                       |          |         | A 10    | Ŵ                                                                      | , 0      | **               |      | 10   | ÷        | ÷        | ₩       | Ť     |
|                                                                                                    | 5                     | 4                                                               | <b>10</b> |       | 10     | 10                       | 🗆 🕹      |         | 10      | J.                                                                     | -<br>-   | **               |      | 10   | 4        | *        | *       |       |
|                                                                                                    | 1                     | 4                                                               | <b>10</b> |       | 10     | 10                       |          |         | 10      | J.                                                                     | -<br>-   | **               |      | 10   | 4        | *        | Ť       | ₩     |
|                                                                                                    | 1                     | 4                                                               | ► 10      |       | 10     | 10                       |          |         | 10      | J.                                                                     | -<br>-   | **               |      | 10   | 4        | *        |         | 4     |
|                                                                                                    | 1                     | 4                                                               | ► 10      |       | 10     | 10                       | - ÷      |         | 10      | J.                                                                     | -<br>-   | **               |      | 10   | <b>W</b> | *        |         | 4     |
|                                                                                                    | 1                     | 4                                                               | ► 10      |       | 10     | 10                       | - ÷      |         | 10      | J.                                                                     | -<br>-   | **               |      | 10   | <b>W</b> | *        | ₩       | Ť     |
|                                                                                                    | 1                     | 4                                                               | ► 10      |       | 10     | 10                       | - ÷      |         | 10      | J.                                                                     | - IO     | **               |      | 10   | w.       | *        | Ť       | ₩     |
|                                                                                                    | 1                     | 4                                                               | 10        |       | 10     | 10                       |          |         | 10      | J.                                                                     | - IO     | **               |      | 10   | w.       | *        | ₩       | Ť     |
|                                                                                                    | 1                     | 4                                                               | <u> </u>  |       | 9      | 0 4 9                    | 0 🖑      |         | A 9     | J.                                                                     | <b>7</b> | **               |      | 9    | 14       | 14       | 14      |       |
|                                                                                                    | 1                     | p                                                               | 9         | Q.    | 9      | 0                        | - ÷      |         | 9       | J.                                                                     | , O      | **               | 111  | 9    | w.       | W.       | •       | ~     |
|                                                                                                    | 1                     |                                                                 | 9         | Q     | 9      | 9                        | - ÷      |         | 9       | J.                                                                     | , O      | **               |      | 9    | w.       | W.       | <u></u> | ×     |
|                                                                                                    | 1                     | 4                                                               | -<br>۹    |       | 9      | <b>a</b> $\sim$ <b>9</b> | - ÷      |         | A 9     | J.                                                                     | , O      | **               |      | 9    | w.       | W.       | W.      |       |
|                                                                                                    | 0                     | 4                                                               | 6         |       | 9      | 2                        |          | 5       | 5       | J.                                                                     | , 5 🖸    | **               | 45   | 5    | w.       | <b>W</b> | **      | A 6   |
|                                                                                                    | -7                    | 4                                                               | 2 1       | 04    | 1      | 0 🐇 1                    |          | 1       | 1       | J.                                                                     | 1 0      | **               | , w  | 1    | w.       | w.       | **      | 1     |
|                                                                                                    | 0                     | J.                                                              | 2 1       | 0.4   | 1      | 0 🕹 1                    |          | 1       | 1       | Į,                                                                     | z 1 0    | **               | , U  | 1    | <b>U</b> | J.       | **      | 1     |
|                                                                                                    | -7                    | 4                                                               | 2 1       | o 🖑   | 2      | 2                        |          | 2       | ¥ 2     | - U                                                                    | 2 0      | **               | ÷    | 2    | w.       | w.       | 2       | **    |
|                                                                                                    | -7                    | J.                                                              | 2         | ∎.    | 2      | 2                        | - ÷      | 2       | ¥ 2     | - U                                                                    | 3 0      | **               | ÷    | 3    | w.       | w.       | **      | A 3   |
|                                                                                                    | -3                    | 4                                                               | 2 3       | ∎.    | 3      | 3                        | - ÷      | 3       | ₩ 3     | - W                                                                    | 3 0      | **               | ÷    | 3    | w.       | w.       | A 3     | **    |
|                                                                                                    | 0                     | 4                                                               | 2 3       | ∎.    | 6      | 7                        | - ÷      | 7       | 8       | - W                                                                    | 8 0      | **               | Å    | 8    | w.       | ÷.       | **      | A 8   |
| Variación % aprobados                                                                                                    | 8                     | K                                                               | -19.05    | × 🖄   | 0%     | -19                      | 9.05%    | -21.74% | 8-14.29 | %                                                                      | -21.74%  |                  |      | -10% | 4.55%    | 15%      | -100%   | -125  |
| Profesores del grupo                                                                                                    |                       | 2                                                               | ROG       |       | ROG    |                          | <u>,</u> | THR     | A THE   |                                                                        | POG      |                  |      | EGH  | ROG      | A CIM    | A MGG   | A 115 |